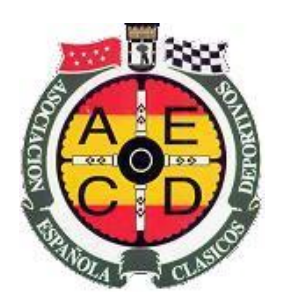

## ASOCIACIÓN ESPAÑOLA DE CLÁSICOS DEPORTIVOS

General Martínez Campos, 49 (Auto-Tracción). 28010 Madrid. CIF: G-79970794

Tel. 91 319 86 45. Fax: 91 308 65 83. E-mail: clubaecd@gmail.com www.clubaecd.org

Madrid 31 de octubre de 2009

## Una Lección de Informática Gratis

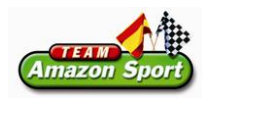

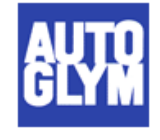

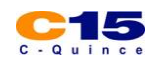

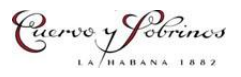

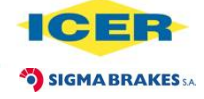

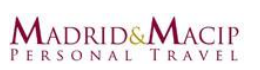

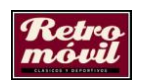

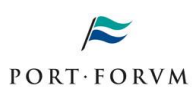

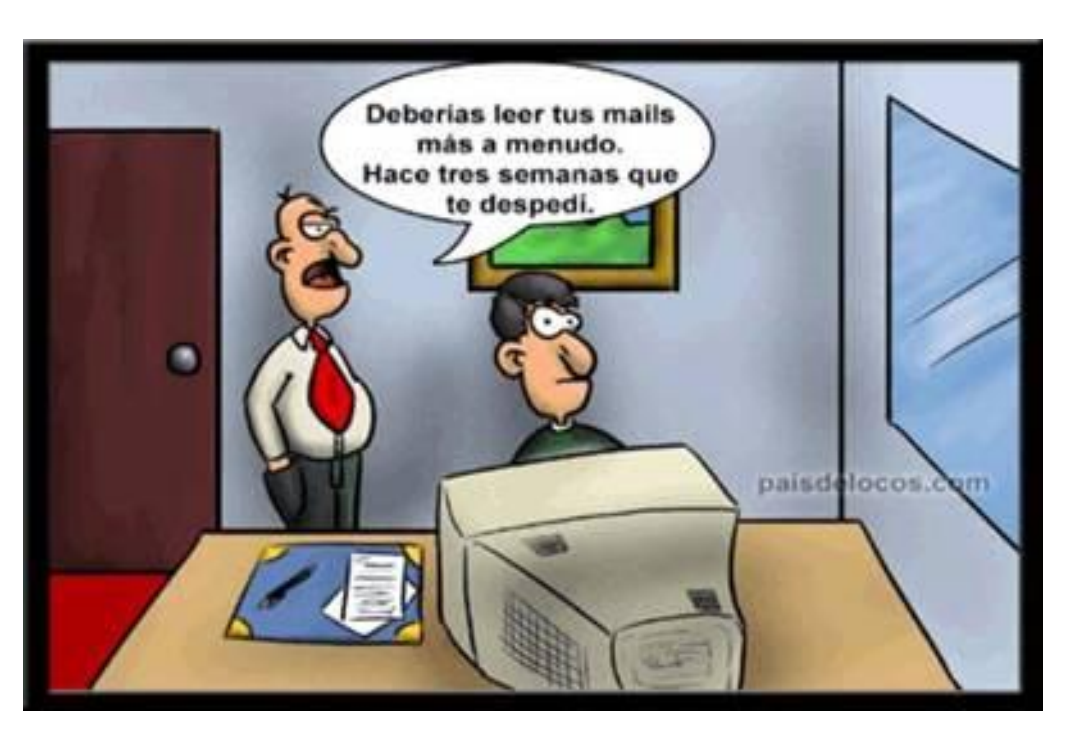

Estimados amigos,

En los envíos que os hacemos periódicamente desde la AECD, os mandamos la información en un formato **conocido como PDF o Adobe**, que presenta varias ventajas:

- ocupa menos espacio (os llega más rápido),
- no se puede alterar (evita manipulaciones indeseadas) y
- siempre se muestra de la misma forma, independientemente de las características de vuestras pantallas o de las impresoras que luego pudierais emplear para pasarlos a papel.

Por todas estas razones, este es el formato preferente para nosotros. Que por cierto, resulta ser un **estándar utilizado por miles de empresas** para publicar su información.

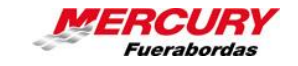

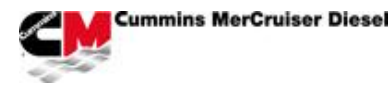

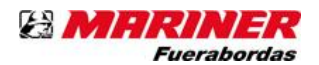

Pero esta elección tiene un inconveniente: Si no contáis en vuestros ordenadores con un programa que pueda abrir estos documentos, no los podéis leer. Es decir, **Windows por sí solo no puede abrir estos documentos**.

Para resolver este problema, basta con instalar en el ordenador un programa gratuito, siguiendo estas instrucciones:

1) En primer lugar, deberéis estar conectados a Internet.

2) Pinchar en este enlace para descargar Adobe Reader: <u>http://get.adobe.com/es/reader/</u>, y se os abrirá vuestro navegador de Internet para visitar la página web de la empresa que lo regala.

3) Pinchar en el botón amarillo de "descarga"

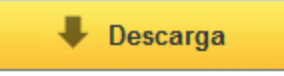

4) Seguidamente os aparecerá una barra amarilla en la parte superior, con una advertencia, que indica que se va a instalar un nuevo programa

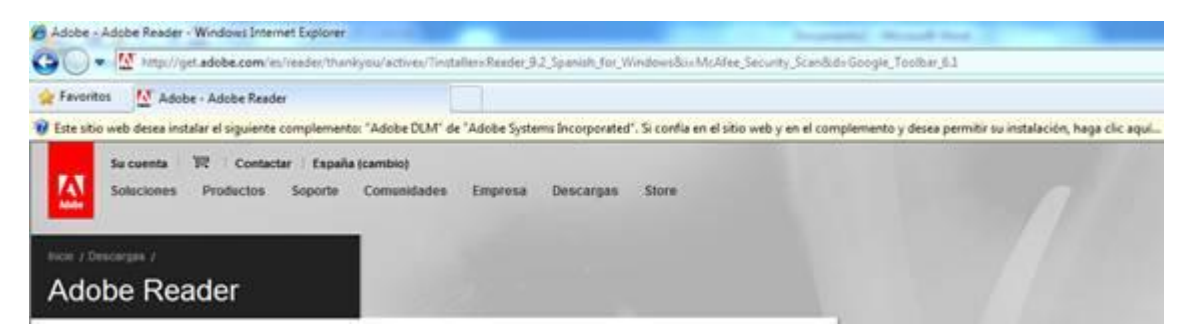

5) Pincháis sobre esa barra amarilla superior, y elegís "instalar este complemento..."

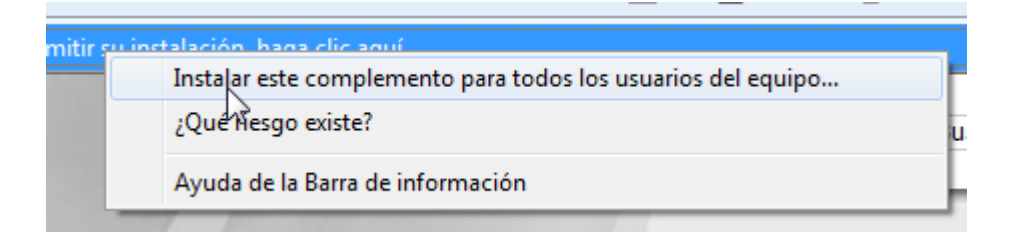

6) Si os aparece una advertencia indicando que si permitís que este programa haga cambios en el equipo, aceptáis.

7) Seguidamente aparecerá una ventana parecida a esta...

|            |                   | READER' |  |
|------------|-------------------|---------|--|
| Aplicación | Progreso          | Estado  |  |
|            |                   |         |  |
|            |                   |         |  |
|            |                   |         |  |
|            | Cerrar Download I | Manager |  |

En la que se irá viendo cómo se instala el programa.

Una vez terminado el proceso, cerraréis la ventana de información y ya tendréis instalado este programa gratuito que os permitirá ver nuestros comunicados.

**IMPORTANTE:** 

- Este programa es gratis.
- No contiene virus (si se descarga de la página oficial del fabricante, claro)
- No hará que vuestros ordenadores vayan más lentos.
- Ocupa poco espacio

Si no os veis capaces de seguir estas instrucciones, indicad a vuestros amigos, hijos o nietos que lo hagan por vosotros.